## Enter class attendance in Moodle

Last Modified on 11/15/2018 11:57 am EST

After completing the Moodle setup to take attendance, follow these steps in enter student attendance in a class.

- 1. Go to the "Sessions" Tab
- 2. Click a date and select the green dot
- 3. Select the student(s) that you wish to take the attendance on
- 4. Select the appropriate status. If student has an excused absence, you not will mark any attendance status. You will simply type a word or phrase of your choice.
- 5. Select "Save Attendance"
- 6. Attendance record for date(s) is now updated
- 7. Upon looking at the gradebook, you will see that both students have 100%)

| _ |    |
|---|----|
|   | ١. |
|   |    |
|   |    |
|   | r  |
|   |    |
|   |    |

| Attendance for the cours                                                   | ie :: TECHNOLOGY E               | XPERIMENT  | ATION DUMMY COURSE                                    |
|----------------------------------------------------------------------------|----------------------------------|------------|-------------------------------------------------------|
| Geodene Addisservicon Report Dopot<br>A Cotober 2010<br>Republic character | Sbits and Temporary seem<br>1245 |            | View mode [Page 1 of 1]<br>  Sonce KX = x<br>  Zz = x |
| A Protinene / Sumane                                                       | Emailaddress                     | E L A      | Ramako                                                |
|                                                                            | set status for all users. C      | 0.0        |                                                       |
| 1                                                                          |                                  | 0.0        |                                                       |
| 2                                                                          |                                  | 0.0        | EXENPT                                                |
|                                                                            | 878                              | attendance |                                                       |
| Present = 1<br>Let = 0<br>Absent = 0                                       |                                  |            |                                                       |

| Grader report                                                                                                    |                 |               |                |                 |                   |                 |                     |                                            |  |  |
|----------------------------------------------------------------------------------------------------|-----------------|---------------|----------------|-----------------|-------------------|-----------------|---------------------|--------------------------------------------|--|--|
| View                                                                                                    | Setup Scale     | s Outcomes    | Letters Import | Export          |                   |                 |                     |                                            |  |  |
| Course                                                                                                    | Grade Breakdowr | Grader report | Grade history  | Outcomes report | Overview report   | Quick edit Sing | le view User report |                                            |  |  |
| All participants: 2/2                                                                                                  |                 |               |                |                 |                   |                 |                     |                                            |  |  |
| All A B C D E F G H I J K L M O P Q R S T U V W X Y Z   Sumame All A B C D E F G H I J K L M N O P Q R S T U V W X Y Z |                 |               |                |                 |                   |                 |                     |                                            |  |  |
| TECHNOLOGY EXPERIMEN                                                                                                   |                 |               |                |                 |                   |                 |                     |                                            |  |  |
| Sumame                                                                                                    | e First name    | Ema           | il address     | V quiz 1- Req   | uires Respond 🗢 🞤 | 🖉 quiz 🌲 🧪      | 🥾 Attendance 🔶 🧨    | $\bar{\chi}$ Course total $\diamondsuit$ 🖉 |  |  |
|                                                                                                    |                 |               |                |                 | -Q,               | -               | 500.00              | 100.00                                     |  |  |
|                                                                                                    |                 |               |                |                 | -0,               | -               | 500.00              | 100.00                                     |  |  |
|                                                                                                    |                 |               | Overall avera  | age             |                   |                 | 500.00              | 100.00                                     |  |  |

With the Attendance activity, you don't have to enter as many grades into the grade book, however if you make a mistake and select the wrong status for a student, you will have to add a new session for the date that you made the error on and start over. It is recommended that you record these in a manual grade book initially before transferring them to your Moodle grade book.